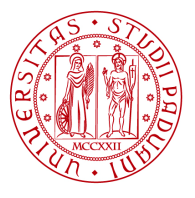

# DOMANDA DI VALUTAZIONE E RICONOSCIMENTO CREDITI ON-LINE PER L'AMMISSIONE A CORSI DI LAUREA TRIENNALI O A CICLO UNICO A.A. 2015-2016

# PREMESSA

Gentile Studente, gentile Studentessa,

la domanda di valutazione e riconoscimento crediti serve a conoscere quali esami o attività formative (già sostenuti o che si prevede di sostenere entro la data di immatricolazione o iscrizione) potranno essere convalidati dall'Università di Padova nell'ambito del percorso di studi che si vuole intraprendere.

Può essere presentata ai fini di:

-un cambio di corso o di ordinamento;

-il trasferimento verso l'Università di Padova da un'altra sede universitaria;

-la convalida – come studente già regolarmente iscritto a Padova – di ulteriori esami o attività formative sostenuti al di fuori dell'Università o in precedenti percorsi universitari;

-una nuova immatricolazione essendo studente già laureato, diplomato, rinunciatario o decaduto;

-valutazione di studi compiuti all'estero.

nei seguenti periodi:

- per tutti i corsi di studio, sia ad accesso libero che programmato, dal 26 maggio al 26 giugno 2015;

- solo per i corsi di studio ad accesso libero: è possibile compilare la domanda anche contestualmente alla presentazione della domanda di trasferimento da altro Ateneo, di passaggio ad altro corso di studio o nuova immatricolazione, previa iscrizione e partecipazione obbligatoria alla prova di accertamento prevista ed entro i termini indicati negli avvisi di ammissione.

E' previsto il versamento di un contributo di 90 euro, comprensivi di marca da bollo, per ogni corso di studi per il quale si chiede la valutazione; tale contributo verrà restituito nella tassazione dell'anno accademico nel caso di perfezionamento della pratica richiesta.

Nel caso di valutazione di equipollenza totale di un titolo estero, prima di procedere al passaggio in Senato Accademico verrà richiesto un contributo aggiuntivo di 90 euro; in questo caso entrambi i contributi versati non saranno rimborsabili.

Per ogni chiarimento o segnalazione saranno disponibili l'indirizzo mail <u>valutazioneonline.segstud@unipd.it</u> o gli sportelli di Area del Servizio Segreterie Studenti nei seguenti giorni e orari:

-apertura al pubblico: lunedì e venerdì dalle 10.00 alle 12.30; martedì dalle 10.00 alle 12.30 e dalle 15.00 alle 16.30; giovedì dalle 10.00 alle 15.00, chiuso al pubblico il mercoledì;

-ricevimento telefonico: lunedì, martedì e venerdì dalle 9 alle 11; mercoledì dalle 12 alle 13; giovedì dalle 15 alle 17.

Nel caso di valutazione di studi compiuti all'estero è possibile contattare l'indirizzo segstud.titoliesteri@unipd.it .

LA INVITIAMO A LEGGERE INTERAMENTE E CON ATTENZIONE LE SEGUENTI ISTRUZIONI, AL FINE DI EVITARE ERRORI DI INSERIMENTO CHE POTREBBERO PREGIUDICARE LA VALUTAZIONE E L'EVENTUALE AMMISSIONE AL CORSO DI LAUREA PRESCELTO.

RICORDIAMO CHE L'EVENTUALE DICHIARAZIONE DI DATI NON CORRETTI O NON VERITIERI NELLA PROCEDURA COMPORTERÀ LA DECADENZA DA EVENTUALI GRADUATORIE O DIRITTI ACQUISITI PER EFFETTO DEI SUDDETTI DATI .

# **ISTRUZIONI PER LA COMPILAZIONE**

Per accedere all'applicazione è necessario utilizzare le credenziali di accesso al portale <u>www.uniweb.unipd.it</u>; nel caso non si fosse in possesso è possibile effettuare la registrazione alla pagina <u>https://uniweb.unipd.it/AddressBook/ABStartProcessoRegAction.do</u>; al termine della procedura di registrazione il candidato riceve un nome utente e un codice attivazione da utilizzare per collegarsi al sito <u>https://uniweb.unipd.it/password/index.php/it/utenti/identifica/azione/a</u>, selezionare le tre domande di sicurezza ed impostare una password, con la quale può subito accedere all'area riservata di Uniweb e alla procedura di valutazione on line. L'indirizzo a cui accedere, tramite le credenziali di Uniweb, per compilare la domanda è

https://apex.cca.unipd.it/pls/apex/f?p=220

- **>**E' possibile inserire una sola domanda per volta; finchè non verrà confermata una domanda non sarà possibile inserirne un'altra.
- >E' possibile iniziare la compilazione della domanda e completarla in un secondo momento, i dati inseriti verranno salvati.
- E' consigliabile confermare la domanda solo quando saranno state inserite tutte le attività <u>da registrare</u> entro la scadenza della domanda; <u>le attività inserite come "da superare"</u> non verranno considerate ai fini dell'ammissione <u>a</u> corsi ad accesso programmato.

La procedura si compone di varie sezioni elencate di seguito.

### 1. PRIMA SEZIONE : INSERIMENTO CORSO DI LAUREA DI INTERESSE E SELEZIONE MOTIVO DELLA RICHIESTA

Per selezionare il corso di interesse è sufficiente aprire il menu a tendina e selezionare il proprio corso fra quelli proposti, con relativo curriculum se presente; è possibile fare la ricerca col nome o parte del nome del corso.

Per selezionare il motivo della richiesta è sufficiente invece cliccare sulla voce prescelta.

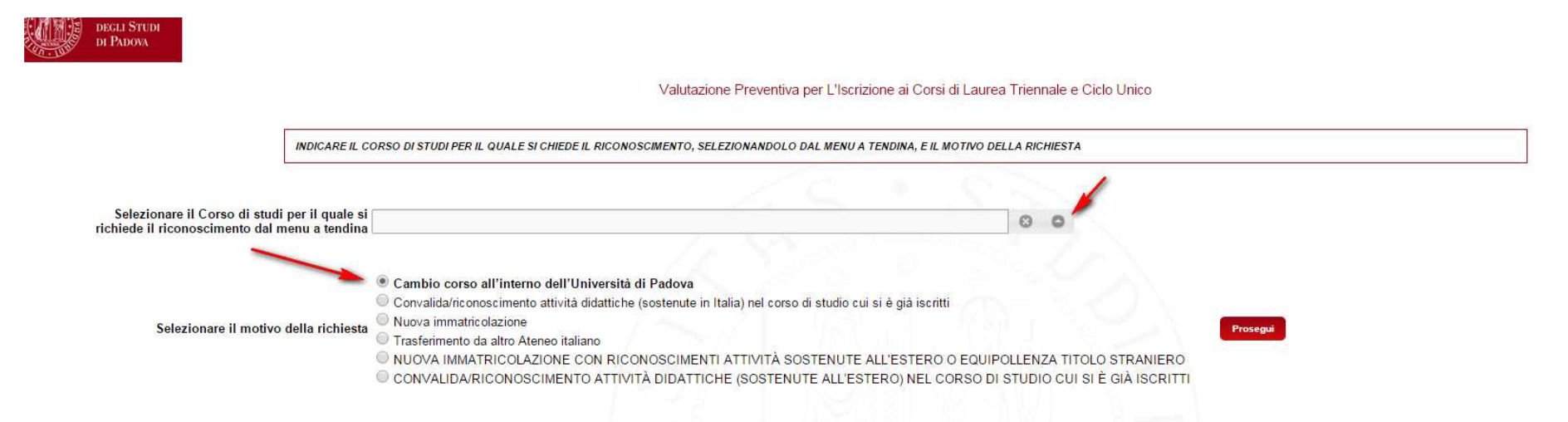

Nel caso di selezione di "NUOVA IMMATRICOLAZIONE CON RICONOSCIMENTI ATTIVITÀ SOSTENUTE ALL'ESTERO O EQUIPOLLENZA TITOLO STRANIERO" o "CONVALIDA/RICONOSCIMENTO ATTIVITÀ DIDATTICHE (SOSTENUTE ALL'ESTERO) NEL CORSO DI STUDIO CUI SI È GIÀ ISCRITTI" si verrà direttamente portati alla sesta sezione della procedura inerente l'inserimento di documentazione.

## 2.<u>SECONDA SEZIONE : PRESENTAZIONE CARRIERE RISULTANTI PRESSO L'UNIVERSITA' DI PADOVA, SIA ATTIVE CHE CONCLUSE, E RELATIVE ATTIVITA'</u> <u>SOSTENUTE E REGISTRATE.</u>

In questa sezione viene riportato l'elenco delle attività formative superate e registrate presso l'università di Padova con i dati delle carriere cui sono collegate; è necessario verificarne la correttezza prima di procedere con l'eventuale inserimento di altre attività.

In fondo alla pagina è visibile una legenda sulle voci possibili nella colonna "Riconoscimento".

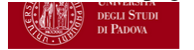

DI SEGUITO L'ELENCO DELLE CARRIERE PRESENTI PRESSO L'UNIVERSITÀ DI PADOVA CON LE RELATIVE ATTIVITÀ FORMATIVE SUPERATE; SI PREGA DI VERIFICARNE LA CORRETTEZZA E PROCEDERE CON L'EVENTUALE INSERMIENTO DI ALTRE ATTIVITÀ.

#### Attività superate presso l'Ateneo di Padova

| Corso di Studi                                                                                                    | Stato della carriera<br>e coorte                       | Attività                          | Voto | Riconoscimento | Annualità<br>Crediti/Settore | Data       |
|----------------------------------------------------------------------------------------------------|--------------------------------------------------------|-----------------------------------|------|----------------|------------------------------|------------|
| Università degli Studi di PADOVA<br>Corso di Laurea (Vecchio ordinamento Ante Riforma) Ante Riforma<br>SF1223-65 SCIENZE DELL'EDUCAZIONE<br>IND. E SPERTI NEI PROCESSI FORMATIVI | Cessato-Conseguimento Títolo 05/03/2004<br>Coorte 1996 |                                   |      |                |                              |            |
|                                                                                                    |                                                        | Antropologia Culturale (A)        | 27   |                | 0.50 Annualità               | 28/02/1998 |
|                                                                                                    |                                                        | Biblioteconomia (A)               | 29   |                | 0.50 Annualità               | 06/09/1999 |
|                                                                                                    |                                                        | Economia Aziendale                | 30   |                | 0.50 Annualità               | 11/10/2001 |
|                                                                                                    |                                                        | Educazione Degli Adulti (A)       | 30   |                | 0.50 Annualità               | 15/07/1998 |
|                                                                                                    |                                                        | Filmologia (A)                    | 30   |                | 0.50 Annualità               | 15/07/1999 |
|                                                                                                    |                                                        | Filosofia Teoretica (A)           | 29   |                | 0.50 Annualità               | 16/04/1997 |
|                                                                                                    |                                                        | Inform Conor E Toop D. Educat (P) | PLIO |                | 0.50 Appublità               | 11/02/1007 |

Se le attività riportate sono corrette è possibile cliccare su "PROSEGUI".

Benvenuta

## 3.TERZA SEZIONE : INSERIMENTO ULTERIORI ATTIVITA' SOSTENUTE E REGISTRATE PRESSO L'UNIVERSITA' DI PADOVA, PRESSO ALTRI ATENEI O ALTRI ENTI (ES. CONSERVATORIO O ACCADEMIA DI BELLE ARTI).

In questa sezione è possibile dichiarare attività sostenute e registrate presso l'Università di Padova o altri atenei/enti cliccando sul tasto "Aggiungi altre attività già superate e registrate".

### N.B. NON DEVONO ESSERE INSERITE ATTIVITÀ FORMATIVE NON CONCLUSE O NON REGISTRATE E MODULI DI CORSI INTEGRATI.

Nel caso non ci sia nulla da inserire è possibile cliccare sul tasto "Prosegui" per compilare la sezione successiva.

Altre

|                             | INSERIRE DI SEGUITO, UNA ALLA VOLTA, LE EVENTUALI ULTERIORI ATTIVITA' FORMATIVE GIA' SOSTENUTE E REGISTRATE PRESSO ALTRI ATENEI.<br>NB: NON DEVONO ESSERE INSERITE ATTIVITÀ FORMATIVE NON CONCLUSE O NON REGISTRATE E MODULI DI CORSI INTEGRATI. |
|-----------------------------|----------------------------------------------------------------------------------------------------|
| tività già superate e regis | rate                                                                                                    |
|                             | Aggiungi altre attività già supera                                                                                                    |

Nel caso si clicchi sul tasto "Aggiungi altre attività già superate e registrate" si visualizza una pagina in cui si può selezionare, fra quelle già proposte nel menu a tendina, la carriera di riferimento delle attività che si stanno per inserire, o aggiungere i dati di una nuova carriera non presente.

N.B. per inserire ulteriori attività superate e registrate è SEMPRE necessario inserire una nuova carriera di riferimento.

| Altre attività già sup  | erate                    |                                        |         |              |  |
|-------------------------|--------------------------|----------------------------------------|---------|--------------|--|
| Carriera di riferimento | GOVERNO DELLE AMMINISTRA | ZIONI                                  | 8 0 100 | ngi carriera |  |
|                         |                          |                                        |         |              |  |
| Denominazione attività  |                          |                                        |         |              |  |
| Voto<br>Data Esame      | ▼ [mining                |                                        |         |              |  |
| Data Estanto            | O Annualità<br>Crediti   | Settore Scientifico Disciplinare (SSD) |         |              |  |
|                         |                          |                                        |         | 8 8          |  |
|                         |                          |                                        |         | 8 8          |  |
|                         |                          |                                        |         | 8 8          |  |
|                         |                          |                                        |         | 8 8          |  |
|                         |                          |                                        |         | 8 0          |  |

Un volta selezionata/inserita la carriera si possono inserire, una alla volta, le attività che si intendono dichiarare; i n caso di attività con più settori SSD il valore totale in crediti (cfu) dell'attività deve essere suddiviso tra i diversi ssd, in modo che il totale dei cfu nei settori corrisponda al totale cfu dell'attività.

NB: se non si conosce la divisione dei crediti nei diversi ssd, inserire tutti i crediti in corrispondenza del primo ssd, negli altri inserire il valore zero (0).

| Denominazione attività |                                                |                                        |   |   |
|------------------------|------------------------------------------------|----------------------------------------|---|---|
| Voto                   | •                                              | ]                                      |   |   |
| Data Esame             |                                                |                                        |   |   |
|                        | <ul> <li>Annualità</li> <li>Crediti</li> </ul> | Settore Scientifico Disciplinare (SSD) |   |   |
|                        |                                                |                                        | 0 | 0 |
|                        |                                                |                                        | 8 | 0 |
|                        |                                                |                                        | 0 | 0 |
|                        |                                                |                                        | 0 | 0 |
|                        |                                                |                                        | • | 0 |

Un volta terminati gli inserimenti , cliccare sul tasto "Prosegui".

### 4.QUARTA SEZIONE: INSERIMENTO EVENTUALI ATTIVITA' FORMATIVE CHE SI PREVEDE DI SUPERARE OLTRE LA DATA DI PRESENTAZIONE DELLA DOMANDA E PRIMA DI PERFEZIONARE L'IMMATRICOLAZIONE, IL CAMBIO DI CORSO, O IL TRASFERIMENTO.

INSERIRE DI SEGUITO, UNA ALLA VOLTA, LE EVENTUALI ULTERIORI ATTIVITA' FORMATIVE GIA' SOSTENUTE E REGISTRATE PRESSO ALTRI ATENEI. NB: NON DEVONO ESSERE INSERITE ATTIVITÀ FORMATIVE NON CONCLUSE O NON REGISTRATE E MODULI DI CORSI INTEGRATI.

#### Altre attività già superate e registrate

In questa sezione è possibile una alla volta, le attività formative che si prevede di superare, prima di perfezionare l'immatricolazione, il cambio di corso, o il trasferimento presso l'università di Padova.

Aggiungi altre attività già superate e registra

### **REGOLE DELLA SEZIONE**

- -Non devono essere inseriti moduli di corsi integrati ma solo attività formative complete
- -Le attività dichiarate in questa sezione, non essendo ancora superate e registrate, nel caso di corsi ad accesso programmato non concorrono alla redazione delle graduatorie di ammissione e all'attribuzione dell'anno di corso proposto.
- -In caso di inserimento attività con più settori SSD il valore totale in crediti (cfu) dell'attività deve essere suddiviso tra i diversi ssd, in modo che il totale dei cfu nei settori corrisponda al totale cfu dell'attività.

Nel caso non ci sia nulla da inserire è possibile cliccare sul tasto "Prosegui" per compilare la sezione successiva.

Nel caso si clicchi sul tasto "Aggiungi altre attività già superate e registrate" si visualizza una pagina in cui è necessario selezionare, se già presente nel menu a tendina, la carriera di riferimento delle attività che si stanno per inserire, o aggiungere i dati di una carriera non presente cliccando sul tasto "Aggiungi carriera".

| Altre attività già sup  | erate                                          |                    |                                      |         |              | 1 |
|-------------------------|------------------------------------------------|--------------------|--------------------------------------|---------|--------------|---|
| Carriera di riferimento | GOVERNO DEL                                    | LE AMMINISTRAZIONI |                                      | 8 8 Aad | ngi carriera |   |
|                         |                                                |                    |                                      |         |              |   |
|                         |                                                |                    |                                      |         |              |   |
|                         |                                                |                    |                                      |         |              |   |
| Denominazione attività  |                                                |                    |                                      |         |              |   |
| Voto                    | •                                              | •                  |                                      |         |              |   |
| Data Esame              |                                                |                    |                                      |         |              |   |
|                         | <ul> <li>Annualità</li> <li>Crediti</li> </ul> |                    | Settore Scientifico Disciplinare (SS | D)      |              |   |
|                         |                                                |                    |                                      |         | 0            | 0 |
|                         |                                                |                    |                                      |         | 0            | 0 |
|                         |                                                |                    |                                      |         | 0            | 0 |
|                         |                                                |                    |                                      |         | 0            | 0 |
|                         |                                                |                    |                                      |         | ۲            | 0 |

Se si intendono inserire i dati di una carriera attiva non presente nel menu a tendina inserire i dati richiesti e salvare.

### Dati carriera ulteriore

| Ateneo         | Θ | 0 |
|----------------|---|---|
| Tipo Corso     | 8 | 0 |
| Corso di studi |   |   |

Anno corso iscrizione O 1 O 2 O 3 O 4 O 5 O 6

Un volta selezionata/inserita la carriera si possono inserire, una alla volta, le attività che si intendono dichiarare.

| Denominazione attività |             |                                        |   |   |
|------------------------|-------------|----------------------------------------|---|---|
| Voto                   | •           | ]                                      |   |   |
| Data Esame             |             |                                        |   |   |
|                        | O Annualità | Settore Scientifico Disciplinare (SSD) |   |   |
|                        | Crediti     |                                        |   | _ |
|                        |             |                                        | • | 0 |
|                        |             |                                        | 8 | 0 |
|                        |             |                                        | 0 | 0 |
|                        |             |                                        | 0 | 0 |
|                        |             |                                        | 0 | 0 |

NB: se non si conosce la divisione dei crediti nei diversi ssd, inserire tutti i crediti in corrispondenza del primo ssd, negli altri inserire il valore zero (0). Ogni inserimento deve essere salvato singolarmente dopo il completamento dei dati richiesti.

| INSERIRE, UNA ALLA VOLTA, LE ATTIVITA' FORMATIVE CHE SI PREVEDE DI SUPERARE, PRIM.<br>ATTENZIONE NON VANNO INSERIT MODULI DI CORSI INTEGRATI MA SOLO ATTIVITA' FORMATI<br>LE ATTIVITÀ NON ANCORA SUPERATE, PER I CORSI AD ACCESSO PROGRAMMATO, NON CONO | A DI PERFEZIONARE L'IMMATRICOLAZIONE<br>TVE COMPLETE.<br>CORRONO ALLA REDAZIONE DELLE GRAD | E, IL CAMBIO<br>VATORIE DI | D DI CORSO,<br>AMMISSION | , O IL TRASFERIME<br>IE E ALL'ATTRIBUZ | NTO PRESSO L'UNIVI | ERSITA' DI PADOVA.<br>CORSO PROPOSTO  |          |                  |
|----------------------------------------------------------------------------------------------------|--------------------------------------------------------------------------------------------|----------------------------|--------------------------|----------------------------------------|--------------------|---------------------------------------|----------|------------------|
|                                                                                                    |                                                                                            |                            |                          |                                        |                    |                                       |          |                  |
|                                                                                                    |                                                                                            |                            |                          |                                        |                    | Aggiungi attività ancora da sostenere | Prosegui | Elimina carriera |
|                                                                                                    | Carriera                                                                                   | Stato                      | Attività                 | Annualità<br>Crediti                   | Data presunta      |                                       |          |                  |
|                                                                                                    | Istituto di Architettura di VENEZIA<br>Corso Singolo<br>corso singolo                      |                            |                          |                                        |                    |                                       |          |                  |
|                                                                                                    |                                                                                            |                            | Analisi 1                | 12.00 MAT/02                           | 28/05/2015         |                                       |          |                  |

Se si desidera modificare le attività inserite, è sufficiente cliccare sulla singola attività e modificare i campi di interesse; è possibile, in caso di errore, anche eliminare l'intera carriera inserita con le attività correlate.

Un volta terminati gli inserimenti per questa sezione, cliccare sul tasto "Prosegui".

# 5.QUINTA SEZIONE: RIEPILOGO FINALE DI TUTTE LE ATTIVITA' VISUALIZZATE E INSERITE.

In questa sezione è necessario verificare nuovamente quanto visualizzato e inserito, per effettuare le eventuali modifiche necessarie.

| Abita Informatice (Core Unico)       SV       RA FF       8,00 NN       301112005         Analia Del Palishe Publishe       SV       RA P       8,00 SPSQ4       10952010         Att Form Prvf. (Istituzioni Di Dirito Pubblico)       SV       RA P       4,00 SPSQ4       10952010         Att Form Prvf. (Istituzioni Di Dirito Pubblico)       SV       RA FF       4,00 SPSQ4       10952010         Att Form Prvf. (Istituzioni E Movimeni)       SV       RA FF       6,00 NP-S106       30112005         Att Form Prvf. (Picologia D)       SV       RA FF       6,00 NP-S106       30112005         Contabilito Degl Enri Pubblici       28       4,00 US/10       30112005         Difto Tibubario       27       8,00 NN       210692009         Donne Palitas E latituzioni       29       8,00 NN       210692009         Donne Palitas E latituzioni       29       8,00 NN       210692009         Donne Palitas E latituzioni       29       8,00 NN       210692009         Donne Palitas E latituzioni       29       8,00 NN       210692009         Donne Palitas E latituzioni       29       8,00 NN       210692009         Lingua Strainer Inglese II       400 ULVIV12       20112005         Lingua Strainer Inglese II       50                                                                                                    | Università degli Studi di PADOVA<br>Corso di Laurea Triennale D.M. 508/1999 Classe 19<br>SP1394-01 GOVERNO DELLE AMMINISTRAZIONI<br>PERCOR SO COMUNE | Cessato-Rinuncia 21/02/2012<br>Coorte 2004 |                                                         |           |       |                |            |            |
|----------------------------------------------------------------------------------------------------|----------------------------------------------------------------------------------------------------|--------------------------------------------|---------------------------------------------------------|-----------|-------|----------------|------------|------------|
| Anslie Delle Putkich Publicking       30       40.0 95904       21090207         Att Form Prid (Isbuiksini Di britking)       5V       RA P       4.00       16052010         Att Form Prid (Isbuiksine): Ouestion El Movimenti)       5V       RA TF       4.00 95907       30112005         Att Form Prid (Isbuiksine): Ouestion El Movimenti)       5V       RA TF       4.00 95907       30112005         Att Form Prid (Isbuiksine): Ouestion El Movimenti)       5V       RA TF       1200 NN       30112005         Octobaltio Della El Funkologi Lavoro El Granitzazione       28       4.00 US101       20162007         Octobaltio Della El Funkologi Lavoro El Granitzazione       29       6.00 NN       21062007         Dirito Tributario       27       8.00 US112       20682007         Dirito Tributario       27       8.00 US112       20682007         Dirito Tributario       27       8.00 US112       20682007         Economia Politisa I Influencia       27       8.00 US112       20682007         Otto Politis E Isfutzioni       29       8.00 UN-AUTE       2009203         Economia Politisa I Influencia       29       4.00 ULINU2       30112005         Lingua Stranter Inglese II       5V       RA TF       4.00 ULINU2       30112005                                                                                                    |                                                                                                    |                                            | Abilita'Informatiche(Con 1 Modulo Informat.Per Ufficio) | SV        | RA TF | 8.00 NN        | 30/11/2005 |            |
| Att Form Prict (discrip Der Publico)       SV       RA P       8.00       1805/2010         Att Form Prict (discrip Def Amministratione)       SV       RA P       4.00       1805/2010         Att Form Prict (disclatizzatione: Cuestion E Movimenti)       SV       RA TF       4.00 SPS/G7       3011/2005         Att Form Prict (fibrologis Lavoro E Organizzatione       SV       RA TF       6.00 M-PSI/06       3011/2005         Att Form Prict (fibrologis Lavoro E Organizzatione       SV       RA TF       4.00 SPS/G7       3011/2005         Contabiliti' Degl Enti Pubblici       28       4.00 U/S/10       3011/2005       2006/2007         Dorne Politise E Isthuzioni       29       6.00 NN       2106/2009       2106/2009         Economini Adendale       25       8.00 SPS/G4       1106/2008         Economini Adendale       25       8.00 SPS/G4       1106/2003         Economini Adendale       5V       RA TF       4.00 L/N/L12       2010/2003         Lingua Stranter Inglese II       Approvato       R4 P       00 L/N/L2       2010/2003         Lingua Stranter Inglese II       SV       RA TF       4.00 L/LN/L2       2010/2009         Lingua Stranter Inglese II       SV       RA TF       4.00 L/LN/L2       2010/2009         <                                                                                                    |                                                                                                    |                                            | Analisi Delle Politiche Pubbliche                       | 30        |       | 4.00 SPS/04    | 21/09/2007 |            |
| Alt Form Prid (Globalizzatione)       SV       RA P       4.00       1605/2010         Alt Form Prid (Globalizzatione)       SV       RA TF       4.00       S011/2005         Alt Form Prid (Flobicolgia) Lavore E Organizzatione)       SV       RA TF       4.00       S011/2005         Alt Form Prid (Flobicolgia) Lavore E Organizzatione)       SV       RA TF       4.00       S011/2005         Christhiller Degl Entity Publici       28       X TF       4.00       S010/2012       2106/2007         Dinte Drink Arbendei       25       8.00       S0.00       S010/2012       2106/2007         Donne Potitis E Istubioni       25       8.00       S0.00       S010/2012       2106/2007         Economia Adendale       25       8.00       S0.00       S010/2012       2106/2001         Governo Locale       29       4.00       S0.00       S010/2012       2106/2003         Lingua Strantera Inglese I       5V       RA TF       4.00       S011/2005         Lingua Strantera Inglese II       5V       RA TF       4.00       S011/2005         Lingua Strantera Inglese II       30       V       A00 LUN/12       2106/2007         Scienca Delf Amministrazione       30       KA TF       4.00       S011/                                                                                                    |                                                                                                    |                                            | Att.Form.Prof. (Istituzioni Di Diritto Pubblico)        | S∨        | RAP   | 8.00           | 16/05/2010 |            |
| Att. Form. Prof. (Abicologia Lavora E Organizzazione       SV       RA TF       4.00 SPS07       3011/2005         Att. Form. Prof. (Tpologia Lavora E Organizzazione       SV       RA TF       120 0NI-PS106       3011/2005         Att. Form. Prof. (Tpologia Lavora E Organizzazione       SV       RA TF       120 0NI-PS106       3011/2005         Contabilitir. Degl. Ell Pubblici       28       400 UIS/10       2001/2005       2006/2007         Diretto Tributario       27       8.00 UIS/10       2007       2006/2007         Donne Politica E Isthuzioni       29       8.00 SECS-P00       01/04/2006         Economia Politica I       25       8.00 SECS-P01       07/02/2012         Economia Politica I       29       4.00 SPS0/4       11/06/2006         Converso Locale       29       4.00 SPS0/4       11/06/2006         Lingua Strainer Inglese I       SV       RA TF       4.00 LUN/12       3011/2005         Lingua Strainer Inglese II       SV       RA TF       4.00 LUN/12       3011/2005         Lingua Strainer Inglese II       SV       RA TF       4.00 LUN/12       3011/2005         Lingua Strainer Inglese II       SV       RA TF       4.00 SPS0/4       3011/2005         Scienca Delák Inca Dela Riterca Sociale       30                                                                                                    |                                                                                                    |                                            | Att.Form.Prof. (Storia Dell'Amministrazione)            | SV        | RAP   | 4.00           | 16/05/2010 |            |
| Att Form. Prof. (Tipologia Lavoro E Organizzazione       SV       R A T F       6.00 M-PSI/08       30/112005         Att Form. Prof. (Tipologia D)       SV       R A T F       1200 NN       30/112005         Contabilite Degli Enti Pubblei       28       4.00 IUS/102       20060007         Dinto Tinbukito       27       8.00 IUS/102       20060007         Economia Aziendale       25       8.00 SECS-Pri07       01642008         Economia Aziendale       25       8.00 SECS-Pri07       01642008         Economia Aziendale       25       8.00 SECS-Pri07       01642008         Contabilite Degli Enti Pubblei       25       8.00 SECS-Pri07       01642008         Economia Aziendale       25       4.00 SECS-Pri07       01642008         Economia Aziendale       25       4.00 SECS-Pri07       01642008         Economia Aziendale       25       4.00 SECS-Pri07       01642008         Economia Aziendale       25       4.00 SECS-Pri07       10642008         Economia Aziendale       29       4.00 SECS-Pri07       10642008         Economia Aziendale       5V       R AT F       4.00 LUN1/2       21062007         Economia Aziendale       26       R AT F       4.00 SECS-Pri03       1010205                                                                                                    |                                                                                                    |                                            | Att.Form.Prof.(Globalizzazione: Questioni E Movimenti)  | S∨        | RA TF | 4.00 SPS/07    | 30/11/2005 |            |
| ALF.orm. VALUADINATION       SV       RA FF       1.200 NIN       3011/2005         Contabilitro Tributario       28       4.00 IUS/10       3001/2008         Dintro Tributario       27       8.00 IUS/12       2006/2007         Donne Politica E Istituzioni       28       6.00 NN       2106/2009         Economia Politica I       25       8.00 SECS-P107       0104/2008         Economia Politica I       25       8.00 SECS-P107       0104/2008         Constrait Politica I       29       4.00 SECS-P107       0104/2008         Constrait Politica I       29       4.00 SECS-P107       0104/2008         Constrait Politica I       29       4.00 SECS-P107       0104/2008         Esami Precedenti       Approvato       RA F       4.00 LINU12       3011/2005         Constrait Inglese II       SV       RA TF       4.00 LINU12       3011/2005         Constrait Inglese II       SV       RA TF       4.00 LINU12       3011/2005         Constrait Inglese II       SV       RA TF       4.00 SESOF       3011/2005         Constrait Inglese II       SV       RA TF       4.00 SESOF       3011/2005         Constrait Inglese II       SV       RA TF       4.00 SESOF       3011/2005     <                                                                                                    |                                                                                                    |                                            | Att.Form.Prof.(Psicologia Lavoro E Organizzazione       | S∨        | RA TF | 6.00 M-PSI/06  | 30/11/2005 |            |
| Contability Degl Enti Pubblei       28       4.00 US/10       320/1208         Dirtto Triktanio       27       8.00 US/12       2206/2007         Donne Politica E Istkuzioni       29       8.00 US/12       2008/2007         Economia Politica I Estituzioni       25       8.00 SECS-P/07       01/04/2008         Economia Politica I       Approvato       RA P       0.00 NN-AMTE       209/2003         Governo Locale       29       4.00 SPS/04       10/09/2005         Lingua Straniera Inglese I       S/       RA TF       4.00 L/LN12       201/12/005         Lingua Straniera Inglese I       S/       RA TF       4.00 L/LN12       201/12/005         Metodologia E Tecnica Della Riterca Sociale       30       RA TF       4.00 SPS/04       202/007         Scienza Dell'Aministrazione       30       RA TF       4.00 SPS/04       200/207         Scienza Dell'Finanze E Finanza Locale       28       8.00 SPS/04       200/2007         Scienza Dell'Finanze E Finanza Locale       28       RA TF       4.00 SPS/04       201/2005         Scienza Dell'Finanze E Finanza Locale       28       RA TF       4.00 SPS/04       201/2005         Scienza Dell'Finanze E Finanze E Scialegia       30       RA TF       4.00 SPS/04       201/200                                                                                                    |                                                                                                    |                                            | Att.Form.Prof.(Tipologia D)                             | SV        | RA TF | 12.00 NN       | 30/11/2005 |            |
| Diritto Tributario       27       8.00 US/12       2206/2007         Donne Politia E Istituzioni       23       6.00 NN       2109/2009         Economia Adendale       25       8.00 SECS-P00       07/02/2012         Economia Politica I       25       8.00 SECS-P00       07/02/2012         Economia Adendale       25       8.00 SECS-P00       07/02/2012         Governo Locale       29       4.00 SEND       2006/2003         Governo Locale       5V       RA TF       4.00 LUN/12       3011/2005         Lingua Straniera Inglese I       5V       RA TF       4.00 LUN/12       3011/2005         Lingua Straniera Inglese Ii       30       4.00 SEND4       1009/2007         Lingua Straniera Inglese Ii       30       RA TF       4.00 LUN/12       3011/2005         Metodobgia E Tennia Della Rierra Sociale       30       RA TF       4.00 SEND4       280/2007         Scienza Dell'Amministrazione       30       KA TF       4.00 SEND4       280/2007         Scienza Dell'Amministrazione       30       KA TF       4.00 SEND4       280/2007         Scienza Dell'Amministrazione       30       KA TF       4.00 SEND4       280/2007         Scienza Politia E Teninza Locale       S0       KA TF <td></td> <td></td> <td>Contabilita' Degli Enti Pubblici</td> <td>28</td> <td></td> <td>4.00 IUS/10</td> <td>30/01/2008</td> <td></td>                                                                        |                                                                                                    |                                            | Contabilita' Degli Enti Pubblici                        | 28        |       | 4.00 IUS/10    | 30/01/2008 |            |
| Donne Politica E Istituzioni       29       6.00 NN       21/09/2009         Economia Adendale       25       8.00 SECS-PI07       01/04/2008         Economia Politica I       25       8.00 SECS-PI07       07/02/01/2         Esami Precidenti       Approvato       RA.P       0.00 NN-ANTE       22/09/203         Governo Locale       29       4.00 SPS/04       11/09/2006         Lingua Straniera Inglese I       S/V       RA.TF       4.00 L-LIN/12       30/11/2005         Lingua Straniera Inglese Ii       S/V       RA.TF       4.00 L-LIN/12       30/11/2005         Lingua Straniera Inglese Ii       30       -       4.00 SPS/04       28/02/07         Scienza Dell'Amministrazione       30       RA.TF       4.00 SPS/04       28/02/07         Scienza Dell'Amministrazione       30       -       8.00 SPS/04       28/02/07         Scienza Dell'Amministrazione       30       -       8.00 SPS/04       16/09/2007         Scienza Dell'Amministrazione       30       -       8.00 SPS/04       16/09/2007         Scienza Dell'Amministrazione       30       -       4.00 SPS/05       30/11/2005         Scienza Dell'Amministrazione       30       -       4.00 SPS/05       30/11/2005                                                                                                    |                                                                                                    |                                            | Diritto Tributario                                      | 27        |       | 8.00 IUS/12    | 22/06/2007 |            |
| Economia Aziendale         25         8.00 SECS-PI07         01/04/2008           Economia Politica I         25         8.00 SECS-PI01         07/02/012           Esami Precedenti         Approvato         RA P         0.00 NI-NATE         22/09/203           Governo Locale         29         4.00 SPS/04         11/09/2006           Lingua Straniera Inglese I         S/V         RA TF         4.00 L-LIN/12         30/11/2005           Lingua Straniera Inglese I         S/V         RA TF         4.00 L-LIN/12         30/11/2005           Lingua Straniera Inglese II         S/V         RA TF         4.00 L-LIN/12         30/11/2005           Lingua Straniera Inglese II         S/V         RA TF         4.00 L-LIN/12         30/11/2005           Lingua Straniera Inglese II         S/V         RA TF         4.00 SPS/07         30/11/2005           Lingua Straniera Inglese II         S/V         RA TF         4.00 SPS/07         30/11/2005           Scienza Dell/Amministrazione         30         KA TF         4.00 SPS/04         2////2007           Scienza Dell/Amministrazione         29         Scienza Dell/Amministrazione         20         KA TF         4.00 SPS/03         30/11/2005           Scienza Dell/Amministrazione         S/V         RA TF <td></td> <td></td> <td>Donne Politica E Istituzioni</td> <td>29</td> <td></td> <td>6.00 NN</td> <td>21/09/2009</td> <td></td> |                                                                                                    |                                            | Donne Politica E Istituzioni                            | 29        |       | 6.00 NN        | 21/09/2009 |            |
| Economia Politica I         25         8.00 SECS-P00         07/02/2012           Esami Pretedentii         Apprvato         RA P         0.00 NN-ATTE         2209/2003           Governo Locale         29         4.00 SPS04         11/02006           Lingua Straniera Inglese I         SV         RA TF         4.00 L-LIN/12         30/11/2005           Lingua Straniera Inglese II         SV         RA TF         4.00 L-LIN/12         30/11/2005           Lingua Straniera Inglese II         30         -         4.00 L-LIN/12         30/11/2005           Lingua Straniera Inglese II         30         RA TF         4.00 L-LIN/12         30/11/2005           Lingua Straniera Inglese II         30         -         4.00 SPS07         30/11/2005           Metodologia ET enrika Della Ricerca Sociale         30         RA TF         4.00 SPS04         18/09/2007           Scienza Delle Finanza Locale         28         -         8.00 SPS04         16/09/2006           Sociologia         29         -         8.00 SPS04         16/09/2006           Sociologia         29         RA TF         4.00 SPS09         20/07/07           Sociologia Economica         50         V         RA TF         4.00 SPS09         20/06/07                                                                                                    |                                                                                                    |                                            | Economia Aziendale                                      | 25        |       | 8.00 SECS-P/07 | 01/04/2008 |            |
| Exam Precedenti         Approvato         RA P         0.00 NN-ANTE         2209/2003           Governo Locale         29         4.00 SPS/04         11/09/2006           Lingua Straniera Inglese II         SV         RA TF         4.00 L-LIN/12         30/11/2005           Lingua Straniera Inglese II         SV         RA TF         4.00 L-LIN/12         30/11/2005           Lingua Straniera Inglese II         SV         RA TF         4.00 L-LIN/12         30/11/2005           Metodologia E Tennica Della Riberra Sociale         30         KA TF         4.00 SPS/04         28/02/2007           Scienza Dell'Amministrazione         30         KA TF         4.00 SPS/04         28/02/2007           Scienza Dell'Amministrazione         28         Scienza Dell'Amministrazione         30         KA TF         4.00 SPS/04         30/02/2007           Scienza Dell'Amministrazione         29         Ka SPS/04         10/09/2007         30/11/2005           Scienza Dell'Amministrazione         29         KA TF         4.00 SPS/04         30/11/2005           Scienza Dell'Amministrazione         29         RA TF         4.00 SPS/07         30/11/2005           Scienza Dell'Amare E Finanze Locale         28         RA TF         4.00 SPS/07         30/11/2005                                                                                                    |                                                                                                    |                                            | Economia Politica I                                     | 25        |       | 8.00 SECS-P/01 | 07/02/2012 |            |
| Governo Locale       29       4.00 SPS/04       11/09/2006         Lingua Straniera Inglese I       S/V       RA,TF       4.00 L-LIN/12       30/11/2005         Lingua Straniera Inglese II       S/V       RA,TF       4.00 L-LIN/12       30/11/2005         Lingua Straniera Inglese III       30       KA,TF       4.00 L-LIN/12       30/11/2005         Lingua Straniera Inglese III       30       RA,TF       4.00 SPS/04       210/9/2009         Metodologia E Tennica Della Riterca Sociale       30       RA,TF       4.00 SPS/04       28/02/2007         Scienza Dell'Amministrazione       30       KA,TF       4.00 SPS/04       28/02/2007         Scienza Dell'Amministrazione       29       8.00 SPS/04       16/09/2007         Scienza Politica       29       8.00 SPS/04       16/09/2007         Scienza Dell'Amministrazione       26       RA,TF       4.00 SPS/09       20/07/2007         Scienza Politica       30       KA,TF       4.00 SPS/09       20/07/2007         Scienza Dell'Amministrazione       30       KA,TF       4.00 SPS/09       20/07/2007         Scienza Politica       Scienza Politica       30       RA,TF       4.00 SPS/09       20/07/2007         Scienzi Scienzi Scienzi Scienzi Scienzi Scienzi Scienzi Scien                                                                                                    |                                                                                                    |                                            | Esami Precedenti                                        | Approvato | RAP   | 0.00 NN-ANTE   | 22/09/2003 |            |
| Lingus Straniera Inglese I       SV       RA TF       4.00 L-LIN12       30/11/2005         Lingus Straniera Inglese II       SV       RA TF       4.00 L-LIN12       30/11/2005         Lingus Straniera Inglese II       SV       RA TF       4.00 L-LIN12       30/11/2005         Lingus Straniera Inglese II       SV       RA TF       4.00 L-LIN12       30/11/2005         Metodologia E tecnica Della Ricerca Sociale       30       RA TF       4.00 SPS/07       30/11/2005         Scienza Dell'Amministrazione       30       RA TF       4.00 SPS/04       28/02/2007         Scienza Delle Finanze E Finanza Locale       28       8.00 SPS/04       16/09/2006         Scienza Politica       29       8.00 SPS/04       16/09/2006         Scienza Politica       29       8.00 SPS/04       30/11/2005         Scielologia Dell'Organizzazione       50       RA TF       4.00 SPS/09       30/11/2005         Scielologia Dell'Organizzazione       50       RA TF       4.00 SPS/09       20/06/2007         Scielologia Economica       30       V       4.00 SPS/09       20/06/2007         Statistica Forna Volutazione Dei Servizi       30       4.00 SPS/09       30/11/2005         Statistica Forna Lu Volutazione Dei Servizi       30                                                                                                    |                                                                                                    |                                            | Governo Locale                                          | 29        |       | 4.00 SPS/04    | 11/09/2006 |            |
| Lingua Straniera Inglese II       SV       RA TF       4.00 LLIN/12       2011/2005         Lingua Straniera Inglese II       30       4.00 LLIN/12       2109/2009         Metodologia E Tennica Della Riterra Sociale       30       RA TF       4.00 SPS/04       28/02/2007         Scienza Dell'Amministrazione       30       4.00 SPS/04       28/02/2007         Scienza Dell'Amministrazione       30       4.00 SPS/04       28/02/2007         Scienza Dell'Amministrazione       28       8.00 SE/S-P/03       10/09/2007         Scienza Dell'Amministrazione       28       8.00 SE/S/03       30/11/2005         Scienza Dell'Amministrazione       28       RA TF       4.00 SPS/04       30/01/2007         Scienza Dell'Amministrazione       29       8.00 SE/S/03       30/11/2005         Scienza Dell'Amministrazione       28       RA TF       4.00 SPS/04       30/01/2005         Scienza Dell'Amministrazione       30       RA TF       4.00 SPS/05       30/11/2005         Scienza Dell'Amministrazione       30       RA TF       4.00 SPS/05       30/01/2005         Scienza Dell'Amministrazione       30       RA TF       4.00 SPS/05       30/01/2005         Statistica Per La Valutazione Del Servici       30       VI 2005 Servici       30                                                                                                    |                                                                                                    |                                            | Lingua Straniera Inglese I                              | SV        | RATE  | 4.00 L-LIN/12  | 30/11/2005 |            |
| Lingua Strahlera Inglese Iii       30       4.00 L-LIN/12       21/08/2009         Metodolgia E Tennica Della Riterra Sociale       30       RA TF       4.00 SPS/07       30/11/2005         Scienza Dell'Amministrazione       30       KA TF       4.00 SPS/07       30/11/2005         Scienza Dell'Amministrazione       30       KA TF       4.00 SPS/04       28/02/2007         Scienza Delle Finanze E Finanza Locale       28       6.00 SE/S-P/03       10/09/2007         Scienza Politica       29       8.00 SPS/04       16/09/2006         Scienza Politica       29       8.00 SPS/09       30/11/2005         Sociologia Economica       30       4.00 SPS/09       30/11/2005         Sociologia Economica       30       4.00 SPS/09       2/06/2007         Sociologia Economica       30       4.00 SPS/09       2/06/2007         Sociologia Economica       30       4.00 SPS/09       2/06/2007         Statistica       30       RA TF       4.00 SPS/09       2/06/2007         Statistica       30       RA TF       4.00 SPS/09       2/06/2007         Statistica       30       RA TF       4.00 SPS/09       3/011/2005         Statistica Per La Volutazione Del Servizi       30       4.00 SE/S-S/05                                                                                                    |                                                                                                    |                                            | Lingua Straniera Inglese li                             | S∨        | RATE  | 4.00 L-LIN/12  | 30/11/2005 |            |
| Metodologia E Tecnica Della Ricerca Sociale       30       RA TF       4.00 SPS/07       30/11/2005         Scienza Dell'Amministrazione       30       4.00 SPS/04       28/02/2007         Scienza Dell'Amministrazione       30       8.00 SPS/04       28/02/2007         Scienza Dell'Amministrazione       29       8.00 SPS/04       16/09/2006         Scienza Politica       29       8.00 SPS/07       30/11/2005         Sociologia Dell'Organizzazione       5/       RA TF       4.00 SPS/09       30/11/2005         Sociologia Dell'Organizzazione       5/       RA TF       4.00 SPS/09       20/06/2007         Sociologia Economica       30       -       4.00 SPS/09       20/06/2007         Statistica       28       RA TF       4.00 SPS/09       20/06/2007         Statistica       28       RA TF       4.00 SPS/09       20/06/2007         Statistica Per La Violutazione Dei Servizi       30       -       4.00 SECS-S/05       07/02/007         Statistica Per La Violutazione Dei Servizi       30       -       4.00 SECS-S/05       07/02/007         Statistica Per La Violutazione Dei Servizi       30       -       4.00 SECS-S/05       07/02/007         Statistica Per La Violutazione Pubblica       30       RA TF                                                                                                    |                                                                                                    |                                            | Lingua Straniera Inglese Iii                            | 30        |       | 4.00 L-LIN/12  | 21/09/2009 |            |
| Scienza Dell'Amministrazione     30     4.00 SP5/04     28/02/007       Scienza Dell'Amministrazione     28     8.00 SECS-P/03     10/09/2007       Scienza Politica     29     8.00 SECS-P/03     10/09/2006       Scienza Politica     29     8.00 SECS-P/03     10/09/2006       Sociologia     28     RA TF     4.00 SP5/07     30/11/2005       Sociologia Dell'Organizzazione     5V     RA TF     4.00 SP5/09     20/06/2007       Sociologia Economica     30     4.00 SES-500     30/11/2005       Statistica     28     RA TF     4.00 SECS-500     30/11/2005       Statistica     28     RA TF     4.00 SECS-500     30/11/2005       Statistica Per La Valutazione Del Servizi     30     4.00 SECS-500     30/11/2005       Statistica Per La Valutazione Del Servizi     30     4.00 SECS-500     30/11/2005       Statistica Per La Valutazione Del Servizi     30     4.00 SECS-500     30/11/2005       Statistica Per La Valutazione Pubblica     30     RA TF     4.00 SECS-500     30/11/2005       Statistica Per La Valutazione Pubblica     30     RA TF     4.00 SECS-500     30/11/2005       Statistica Per La Valutazione Pubblica     30     RA TF     4.00 SECS-500     30/11/2005       Bucci 1     19     5.00 AGR/07                                                                                                    |                                                                                                    |                                            | Metodologia E Tecnica Della Ricerca Sociale             | 30        | RATE  | 4.00 SPS/07    | 30/11/2005 |            |
| Scienza Delle Finanze E Finanza Locale     28     8.00 SECS-PI03     1009/2007       Scienza Delle Finanze Ditica     29     8.00 SECS-PI03     1609/2006       Sociologia     29     8.00 SECS-PI03     30/11/2005       Sociologia     28     RA TF     4.00 SPS09     30/11/2005       Sociologia Economica     30     4.00 SPS09     20/06/2007       Statistica     30     KA TF     4.00 SPS09     20/07/2007       Statistica     5V     RA TF     4.00 SPS09     20/07/2007       Statistica     5V     RA TF     4.00 SPS09     30/11/2005       Statistica     5V     RA TF     4.00 SPS09     30/11/2005       Statistica Per La Valutazione Del Servizi     30     RA TF     4.00 SECS-S05     07/02/2007       Statistica Per La Valutazione Del Servizi     30     RA TF     4.00 SES-S05     07/02/2007       Statistica Per La Valutazione Pubblica     30     RA TF     4.00 SES-S05     07/02/2007       Statistica Per La Valutazione Pubblica     30     RA TF     4.00 SES-S05     07/02/2007       Statistica Per La Valutazione Pubblica     30     RA TF     4.00 SES-S05     07/02/2007       Teoria E Terniche Della Comunicazione Pubblica     30     RA TF     4.00 SES-S05     07/02/2007       Bucci 1                                                                                                    |                                                                                                    |                                            | Scienza Dell'Amministrazione                            | 30        |       | 4.00 SPS/04    | 28/02/2007 |            |
| Scienza Politica         29         8.00 SPS/04         16/09/2006           Sociologia         26         RA TF         4.00 SPS/07         30/11/2005           Sociologia Dell'Organizzazione         S/V         RA TF         4.00 SPS/09         30/11/2005           Sociologia Dell'Organizzazione         S/V         RA TF         4.00 SPS/09         2/206/2007           Stociologia Economica         30         -         4.00 SPS/09         2/206/2007           Statistica         30         RA TF         4.00 SPS/09         30/11/2005           Statistica         28         RA TF         4.00 SECS-S/00         30/11/2005           Statistica Per La Violutazione Del Servizi         30         RA TF         4.00 SECS-S/05         30/11/2005           Storia Contemporanea         30         RA TF         4.00 SES-S/05         30/11/2005           Teoria E Teorinkie Della Comunicazione Pubblica         30 e lode         RA TF         4.00 SES-S/05         30/11/2005           Bucci 1         19         S.00 AGR/07         30/10/20/5         30/11/2005         30/11/20/5                                                                                                    |                                                                                                    |                                            | Scienza Delle Finanze E Finanza Locale                  | 28        |       | 8.00 SECS-P/03 | 10/09/2007 |            |
| Sociologia         26         RA TF         4.00 SPS07         30/11/2005           Sociologia Dell'Organizzazione         SV         RA TF         4.00 SPS09         20/06/2007           Sociologia Dell'Organizzazione         SV         RA TF         4.00 SPS09         20/06/2007           Sociologia Economia         SV         RA TF         4.00 SPS09         20/06/2007           Stage         SV         RA TF         4.00 SPS09         20/07/2007           Statistica Fer La Valutazione Del Servizi         28         RA TF         4.00 SPS-S00         30/11/2005           Statistica Fer La Valutazione Del Servizi         30         RA TF         4.00 SPS-S00         30/11/2005           Storia Contemporanea         30         RA TF         4.00 SPS-S00         30/11/2005           Teoria E Tesniche Della Comunicazione Pubblica         30 e lode         RA TF         4.00 SPS08         30/11/2005           Bucci 1         19         50 AGR/07         37/05/2015         37/05/2015         37/05/2015                                                                                                    |                                                                                                    |                                            | Scienza Politica                                        | 29        |       | 8.00 SPS/04    | 16/09/2006 |            |
| Sociologia Dell'Organizzazione         SV         RA TF         4.00 SPS/09         30/11/2005           Sociologia Economica         30         4.00 SPS/09         2/06/2007           Stage         SV         RA TF         4.00 SPS/09         2/06/2007           Stage         SV         RA TF         4.00 SPS/09         2/06/2007           Statistica         28         RA TF         4.00 SPS/05         30/11/2005           Statistica Per La Valutazione Del Servizi         30         KA TF         4.00 SECS-S/05         07/02/2007           Storia Contemporanea         30         RA TF         4.00 SPS/08         30/11/2005           Teoria E Tecniche Della Comunicazione Pubblica         30 e lode         RA TF         4.00 SPS/08         30/11/2005           Bucci 1         19         50 AGR/07         07/05/2015         30/11/2005         30/11/2005                                                                                                    |                                                                                                    |                                            | Sociologia                                              | 26        | RA TF | 4.00 SPS/07    | 30/11/2005 |            |
| Sociologia Economica         30         4.00 SPS/09         22/06/2007           Stage         SV         RA TF         4.00 SPS/09         30/11/2005           Statistica         SV         RA TF         4.00 SECS-SV05         30/11/2005           Statistica Per La Valutazione Del Servizi         30         RA TF         4.00 SECS-SV05         30/11/2005           Storia Contemporanea         30         RA TF         4.00 SES/SV05         30/11/2005           Teoria E Terniche Della Comunicazione Pubblica         30 e lode         RA TF         4.00 SES/SV05         30/11/2005           Bucci 1         Bucci 1         9         Storia Contemporanea         30 e lode         RA TF         4.00 SES/SV05         30/11/2005                                                                                                    |                                                                                                    |                                            | Sociologia Dell'Organizzazione                          | SV        | RA TF | 4.00 SPS/09    | 30/11/2005 |            |
| Stage         SV         RATF         4.00 NN         30/11/2005           Statistics         28         RATF         4.00 SECS-S/01         30/11/2005           Statistics         30         RATF         4.00 SECS-S/05         30/10/2007           Statistice Per La Violutazione Dei Servizi         30         RATF         4.00 SECS-S/05         30/10/2007           Storia Contemporanea         30         RATF         4.00 SECS-S/05         30/11/2005           Teorias ET Teorinis E Teoriniche Della Comunicazione Pubblica         30 e lode         RATF         4.00 SESOS         30/11/2005           Bucci 1         19         5.00 AGR/07         37/05/2015         37/05/2015                                                                                                    |                                                                                                    |                                            | Sociologia Economica                                    | 30        |       | 4.00 SPS/09    | 22/06/2007 |            |
| Statistica         28         RA TF         4.00 SECS-S/01         30/11/2005           Statistica Per La Valutazione Dei Servizi         30         4.00 SECS-S/05         07/02/2007           Storia Contemporanea         30         RA TF         4.00 SECS-S/05         07/02/2007           Teoria E Tecniche Della Comunicazione Pubblica         30 e lode         RA TF         4.00 SECS-S/05         30/11/2005           Bucci 1         19         5.00 AGR/07         07/05/2015         30/11/2005                                                                                                    |                                                                                                    |                                            | Stage                                                   | SV        | RATE  | 4.00 NN        | 30/11/2005 |            |
| Statistica Per La Valutazione Dei Servizi         30         4.00 SECS-S/05         07/02/2007           Storia Contemporanea         30         RA TF         4.00 M-STOI/4         30/11/2005           Teoria E Tecniche Della Comunicazione Pubblica         30 e lode         RA TF         4.00 SPS/08         30/11/2005           Bucci 1         19         5.00 AGR/07         07/05/2015         30                                                                                                    |                                                                                                    |                                            | Statistica                                              | 28        | RATE  | 4.00 SECS-S/01 | 30/11/2005 |            |
| Storia Contemporanea         30         RA TF         4.00 M-STO/04         30/11/2005           Teoria E Teoniche Della Comunicazione Pubblica         30 e lode         RA TF         4.00 SP5/08         30/11/2005           Bucci 1         19         5.00 AGR/07         07/05/2015         30                                                                                                    |                                                                                                    |                                            | Statistica Per La Valutazione Dei Servizi               | 30        |       | 4.00 SECS-S/05 | 07/02/2007 |            |
| Teoria E Tecniche Della Comunicazione Pubblica         30 e lode         RA TF         4.00 SPS/08         30/11/2005           Bucci 1         19         5.00 AGR/07         07/05/2015           stituto di Architettura di VENEZIA         19         5.00 AGR/07         07/05/2015                                                                                                    |                                                                                                    |                                            | Storia Contemporanea                                    | 30        | RATE  | 4.00 M-STO/04  | 30/11/2005 |            |
| Bucci 1         19         5.00 AGR/07         07/05/2015           stituto di Architettura di VENEZIA                                                                                                    |                                                                                                    |                                            | Teoria E Tecniche Della Comunicazione Pubblica          | 30 e lode | RA TF | 4.00 SPS/08    | 30/11/2005 |            |
| stituto di Architettura di VENEZIA                                                                                                    |                                                                                                    |                                            | Bucci 1                                                 | 19        |       | 5.00 AGR/07    | 07/05/2015 |            |
| irano Singolo<br>conso singolo                                                                                                    | Istituto di Architettura di VENEZIA<br>Corso Singolo<br>corso singolo                                                                                |                                            |                                                         |           |       |                |            |            |
| Analisi 1 12.00 MAT/02 28/05/2015 28/05/2015                                                                                                    |                                                                                                    |                                            | Analisi 1                                               |           |       | 12.00 MAT/02   | 28/05/2015 | 28/05/2015 |

Dopo tale verifica è possibile cliccare sul tasto "Prosegui".

### 6.SESTA SEZIONE: UPLOAD DOCUMENTAZIONE.

Questa sezione è dedicata al caricamento della documentazione necessaria per terminare la procedura; in questa sezione è possibile anche caricare documenti prodotti direttamente dal candidato in cui può spiegare in maniera più puntuale la propria situazione ed eventuali particolarità.

### Prima di procedere al caricamento è necessario:

- -consultare le istruzioni per il caricamento della documentazione che chiariscono in quali casi devono essere obbligatoriamente presentati i programmi delle attività formative sostenute o che si andranno a sostenere e che sono maggiormente dettagliate;
- -verificare la ricevuta del versamento di 90 euro, che, nel caso provenga da un bonifico on-line, deve riportare lo stato "Eseguito", non deve essere annullabile e deve riportare il numero dell'operazione eseguita, quindi il codice CRO;
- -raggruppare, per ogni sezione, tutti i documenti in un'unica cartella compressa formato Winzip o similari; nella sezione documentazione la dimensione massima consentita per il caricamento è di 15 MB.

Una volta verificata la propria situazione e preparate le cartelle compresse è possibile procedere al caricamento dei documenti.

Finchè non verrà effettuato l'upload dei documenti obbligatori, quindi del documento d'identità e della ricevuta del versamento, non sarà possibile confermare definitivamente la domanda; alla voce stampa bonifico è possibile stampare la richiesta di bonifico per il versamento dei 90 euro previsti.

| Escone envisoremento pocumentazione Inserimento documentazione Data Conferna 2505/2015                                                                                              | NDO SUL PULSANTE "STAMPA BONIFICO".<br>OLI CONSEGUITI O ATTIVITÀ SOSTENUTE |
|----------------------------------------------------------------------------------------------------|----------------------------------------------------------------------------|
| Attenzione! Istruzioni per inserimento documenti necessari alla valutazione attività: Attività sostenute/da sostenere in Italia Inserimento documentazione Data Conferma 25/05/2015 | UN'UNICA CARTELLA COMPRESSA DELLA                                          |
| Attenzione! Istruzioni per inserimento documenti necessari alla valutazione attività: Attività sostenute/da sostenere in Italia nserimento documentazione Data Conferma 25/05/2015  |                                                                            |
| tserimento documentazione<br>Data Conferma 25/05/2015                                                                                                    |                                                                            |
| Iserimento documentazione<br>Data Conferma 25/05/2015                                                                                                    |                                                                            |
| serimento documentazione<br>Data Conferma 25/05/2015                                                                                                    | Indietro                                                                   |
| Iserimento documentazione<br>Data Conferma 25/05/2015                                                                                                    |                                                                            |
| Data Conferma 25/05/2015                                                                                                    |                                                                            |
|                                                                                                    |                                                                            |
| Documentazione utile alla valutazione Documentazione valutazione docx                                                                                                    |                                                                            |
| Documento d'identità (obbligatorio) Documento identita docx                                                                                                    |                                                                            |
| cevuta versamento quota dovuta (obbligatoria) Ricevuta versamento.docx                                                                                                    |                                                                            |

I file caricati saranno visibili SOLO dopo il salvataggio degli stessi.

Una volta caricati e salvati i documenti necessari verrà visualizzata la seguente pagina; ricordiamo che dopo la conferma definitiva della domanda non sarà più possibile modificarla.

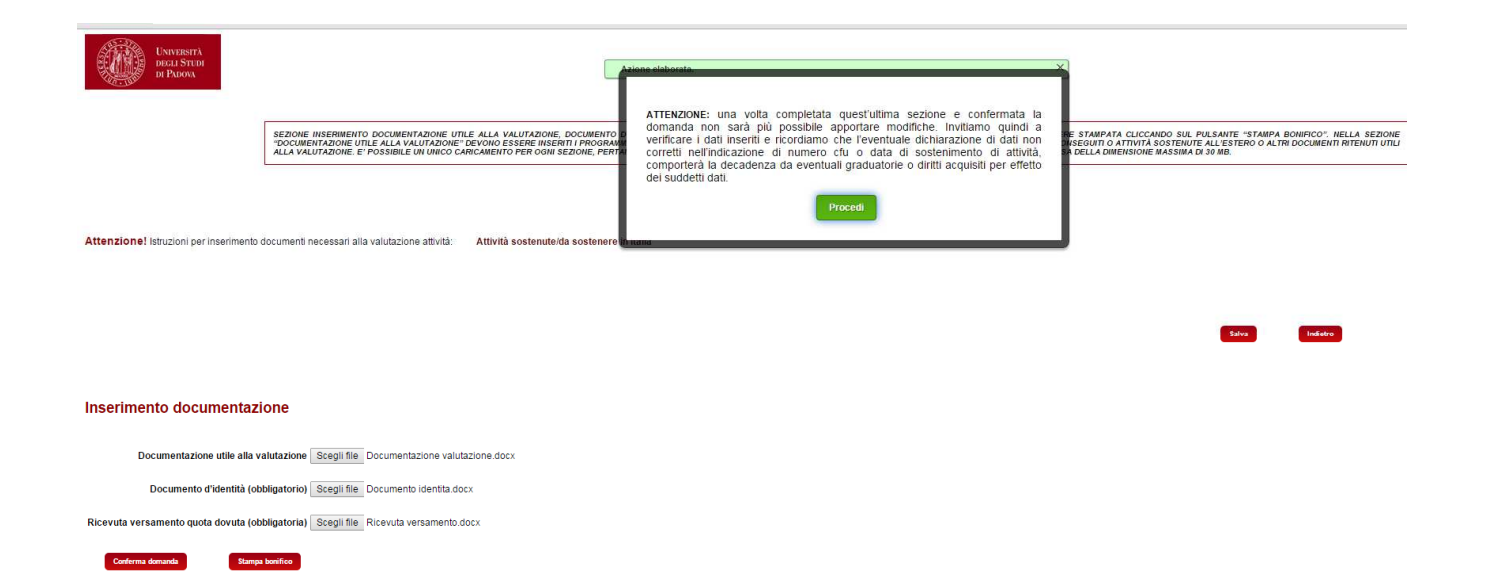

Una volta confermata la domanda sarà possibile stampare il riepilogo della stessa a dimostrazione del corretto completamento dell'operazione.

Indietro

Attenzione! Istruzioni per inserimento documenti necessari alla valutazione attività: Attività sostenute/da sostenere in Italia

Inserimento documentazione Data Conferma 25/05/2015 Documento d'Identità (obbligatorio) Documento identità.docx Documento d'Identità (obbligatorio) Documento identità.docx Ricevuta versamento quota dovuta (obbligatoria) Ricevuta versamento.docx

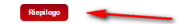

### **7.NOTE CONCLUSIVE**

E' importante effettuare il logout o chiudere il browser al completamento della procedura se si utilizza una postazione pubblica, per evitare che altri accedano utilizzando la sessione autenticata.

### 8.VALUTAZIONE DOMANDA

La domanda inoltrata verrà verificata dalla Segreteria Studenti e inoltrata, in caso di esito positivo del controllo, alla Commissione preposta alla valutazione. Non appena la valutazione sarà terminata verrà inoltrata in automatico una mail di avviso; la delibera della Commissione potrà essere visualizzata direttamente nella procedura. Si consiglia comunque di leggere l'avviso di ammissione relativo al corso prescelto; tutti gli avvisi di ammissione 2015-2016 verranno pubblicati alla pagina http://www.unipd.it/servizi/iscrizioni-tasse-borse-studio/avvisi-ammissione-corsi